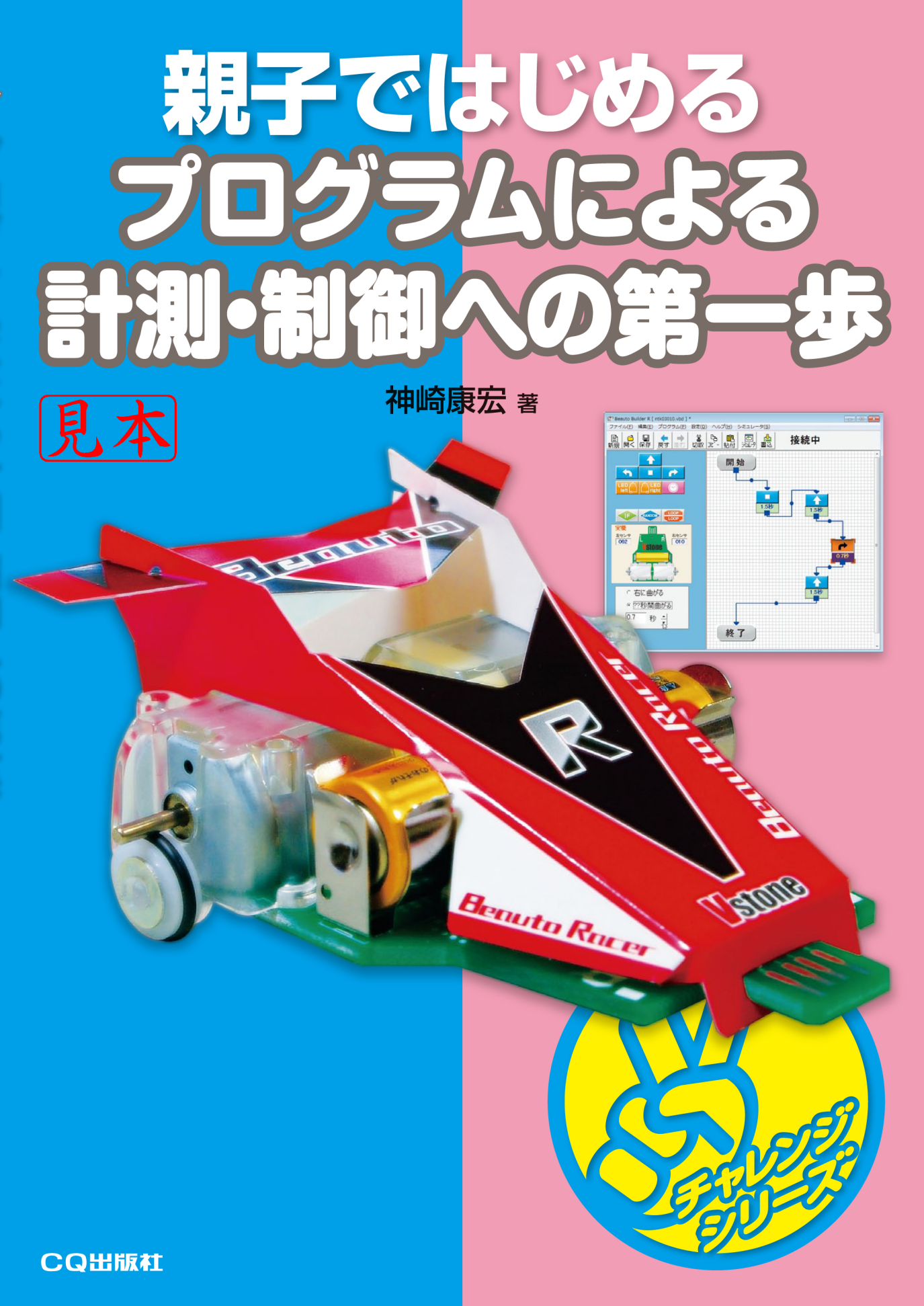

# 目 次

| はじめに・・・・・ | ••••••••••••••••• | · · · · · · · · · · · · · · · · · · · |
|-----------|-------------------|---------------------------------------|
|-----------|-------------------|---------------------------------------|

# 第1章 社会を支えるコンピュータとロボットはどんなもの……9

- コンピュータのしくみは ······10
- プログラムの機能を知り、コンピュータによる計測・制御を体験・・・・・・・・ 11
- - センサとは・・・・・・・・・・・・・・・・・・・・・・・・・・・・・・・・・・14

| acer(ロボットカー)について 15                      | 第2章   |
|------------------------------------------|-------|
| いでプログラムを作る ······16                      | ●PCと  |
| ·で制御が可能に!······18                        | ● 左右二 |
| れぞれ用意されている・・・・・・・・・・・・・・・・・19            | 🜑 モータ |
| で直接タイヤを回す・・・・・・・・・・・・20                  | •     |
| 転数を調整できる・・・・・・・・・・・・・・・・・・・・・・ <b>20</b> | •     |
|                                          | 🔵 ロボッ |
|                                          | (コラレ  |
| る色                                       | 赤     |

| 赤外線センサか感じる色・・・・・・・・・・・・・・・・・・・・・・・・・・・・・・・・                    | 8 |
|----------------------------------------------------------------|---|
| はんだ付け・・・・・・・・・・・・・・・・・・・・・・・・・・・・・・・・・・・・                      | 9 |
| Beauto Builder Rの起動方法について ···································· | 2 |
| 必要なファイルはVstone社のサポート・ページからダウンロードできる····2                       | 4 |

## 

- アクション・ブロックとは何をするもの? ・・・・・・・・・・・・・・・・・26
- アクション・ブロックを並べてつないで、プログラミング・・・・・・・・・・・・・・・・28

  - (2) プログラムは、処理したい順番にアクション・ブロックを並べる・・・・30

| ● アクション・ブロック間の接続方法 ・・・・・・・・・・・・・・・・・・・・・・・・・・・・・・                | · 31  |
|------------------------------------------------------------------|-------|
| ◆ ラインの接続・・・・・・・・・・・・・・・・・・・・・・・・・・・・・・・・・・・・                     | · 31  |
| ◆ 接続ラインを変更する場合・・・・・・・・・・・・・・・・・・・・・・・・・・・・・・・・・・・・               | · 32  |
| ◆ 接続ラインの経路を変える ・・・・・・・・・・・・・・・・・・・・・・・・・・・・・・                    | · 32  |
| ◆ アクション・ブロックから出て行くラインは一つ(F7)・・・・・・・・・・・・・・・・・・・・・・・・・・・・・・・・・・・・ | ·· 32 |
| ● ロボットへのプログラムの書き込みはケーブルをつないで書込ボタンをクリック・・・                        | · 33  |
| ● 通信が正常に行われない場合・・・・・・・・・・・・・・・・・・・・・・・・・・・・・・・・・・・・              | · 34  |
| ● USB コネクタの正しい接続方法 · · · · · · · · · · · · · · · · · · ·         | · 34  |
| ● 組み込んだプログラムを動かすときはケーブルを外す・・・・・・・・・・・・・・・・・・・・・・・・・・・・・・・・・・・・   | 34    |
| ● シミュレータ・・・・・・・・・・・・・・・・・・・・・・・・・・・・・・・・・・・・                     | · 35  |
| コラム                                                              |       |
| プログラムを作ること・・・・・・・・・・・・・・・・・・・・・・・・・・・・・・・・・・・・                   | · 27  |
| 一度に実行できるアクション・ブロックは一つだけ・・・・・・・・・・・・・・・・・・・・・・・・・・・・・・・・・・・・      | 30    |
| USB延長ケーブルでロボットを接続するだけでPCと通信できる・・・・・・                             | · 36  |
|                                                                  |       |
| 第4章 ロボットを動かしてみる                                                  | · 37  |
| ① ロボットを前に准ませる・・・・・・・・・・・・・・・・・・・・・・・・・・・・・・・・・・・・                | . 38  |

| ① ロホットを削に進ませる・・・・・・・・・・・・・・・・・・・・・・・・・・・・・・・・38            |
|------------------------------------------------------------|
| ● ロボットを接続して Beauto Builder Rを起動しプログラムを作る ・・・・・・・ <b>38</b> |
| ② ロボットを目的地まで進ませる方法・・・・・・・・・・・・・・・・・・・・・・・・・・・・・・・・・・・・     |
| ③ ロボットがUターンして戻ってくる方法 ・・・・・・・・・・・・・・・・・・・・・・・.41            |
| ④ ロボットが往復する ·······42                                      |
| ● 時間の指定だけでは思いどおりに動いてくれない・・・・・・・・・・・・・・・・・・・・・・・・ <b>43</b> |
|                                                            |
| 手に持ってスイッチを入れるのでは、机に置く間に処理が終了する・・・・・・ <b>39</b>             |
| アイコンの説明・・・・・・・・・・・・・・・・・・・・・・・・・・・・・・・・・・・・                |
| 第5章 センサで路面を調べる45                                           |
| ● IF(条件分岐)のアクション・ブロック・・・・・・・・・・・・・・・・・・・・・・・・・・・・・・・・・・・   |
| ● センサの選択・・・・・・・・・・・・・・・・・・・・・・・・・・・・・・・・・・・・               |

• センサの動作確認 ······ 50

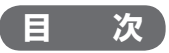

|   | センサの値に応じてLEDをON/OFFさせる・・・・・・・・・・・・・・・・・5                       | 0 |
|---|----------------------------------------------------------------|---|
|   | ◆ はいの場合・・・・・・・・・・・・・・・・・・・・・・・・・・・・・5                          | 1 |
|   | ◆ いいえの場合・・・・・・・・・・・・・・・・・・・・・・・・5                              | 1 |
|   | ● センサによるLEDの制御プログラムの動作確認・・・・・・・・・・・・・・5                        | 1 |
|   | ● LEDの点灯を確認する・・・・・・・・・・・・・・・・・・・・・・・5                          | 2 |
|   | ● 黒い線に沿って走る・・・・・・・・・・・・・・・・・・・・・・・5                            | 3 |
|   | <ul> <li>最初のライントレース・プログラム・・・・・・・・・・・・・・・・・5</li> </ul>         | 6 |
|   | <b>コラム</b>                                                     |   |
|   | 判断するとき「IFブロック」を使う・・・・・・・・・・・・・・・・・・・・・・ <b>4</b>               | 7 |
|   | 赤外線センサ・・・・・・・・・・・・・・・・・・・・・・・・・・・・・・・4                         | 9 |
|   | プログラムの保存・・・・・・・・・・・・・・・・・・・・・・・・・・・・・・・・5                      | 4 |
|   |                                                                |   |
| 第 | 6章 黒いラインに従ってロボットを動かす5                                          | 7 |
|   | モータの設定・・・・・・・・・・・・・・・・・・・・・・・・・・・・・・・・・・・・                     | 8 |
|   | ロボットのモータ・スピードの設定を変えるには・・・・・・・・・・・・・・・・・・・5                     | 9 |
|   | ● ゆっくり走らせると今までのプログラムでも難コースが通過できる・・・・・・・5                       | 9 |
|   | ● 左右両方のセンサを使用する・・・・・・・・・・・・・・・・・・・・・・・・・・・・・・・・・・・・            | 2 |
|   | ● 左右のラインをたどる方法・・・・・・・・・・・・・・・・・・・・・・・・・・・・・・・・・・・・             | 2 |
|   | ● このフローチャートに従いロボットのアクション・ブロックを並べる ・・・・・・ 6                     | 4 |
|   | ◆ 左センサの処理・・・・・・・・・・・・・・・・・・・・・・・・・・・・・・・・・・・6                  | 4 |
|   | ◆ 右センサの処理・・・・・・・・・・・・・・・・・・・・・・・・・・・・・・6                       | 4 |
|   | ◆ 手順はプログラム・エリアで考える・・・・・・・・・・・・・・・・・・・・・・・・ <b>6</b>            | 5 |
|   | ◆ このプログラムをロボットに書き込みテスト走行する・・・・・・・・・・・・・・・・・・・・・・・・・・・・・・・・・・・・ | 5 |
|   | プログラムをつなぎ合わせるだけでは問題がある場合・・・・・・・・・・・・・・・・・・・・・・・・・・・・・・・・・・・・   | 5 |
|   | ● このコースアウトは制御の引っ張り合い・・・・・・・・・・・・・・・・・・・・・・・・・・・・・・・・・・・・       | 6 |
|   | ● 曲がる必要がなくなるまで処理を続ける・・・・・・・・・・・・・・・・・・・・・・・・・・・・・・・・・・・・       | 7 |
|   | ムチロ                                                            |   |
|   | PWMとは5                                                         | 9 |
|   | 仕事の手順を順番に並べるとフローチャートになる① ・・・・・・・・・・・・・・・・・・・・・・・・・・・・・・・・・・・・  | 0 |
|   | 仕事の手順を順畨に並べるとフローチャートになる ② ・・・・・・・・・・・・・・・・6                    | 1 |
|   | コースの作成・・・・・・・・・・・・・・・・・・・・・・・・・・・・・・・・・・・・                     | ŏ |

| 第7章 交差点はどうしましょう…速くまわる方法                                                 | •71   |
|-------------------------------------------------------------------------|-------|
| ● 両方のセンサが黒のコースを検出したとき・・・・・・・・・・・・・・・・・・・・・・・・・・・・・・・・・・・・               | · 72  |
| ● 両方のセンサの状態をチェックするためのプログラム・・・・・・・・・・・・・・・・・・・・・・・・・・・・・・・・・・・・          | ·· 72 |
| ● センサの状態をLEDに反映・・・・・・・・・・・・・・・・・・・・・・・・・・・・・・・・・・・・                     | · 73  |
| ● ロボットの動作を決める・・・・・・・・・・・・・・・・・・・・・・・・・・・・・・・・・・・・                       | · 74  |
| ● センサがコース上をたどる場合 ・・・・・・・・・・・・・・・・・・・・・・・・・・・・・・・・・                      | · 76  |
| ● このプログラムを実行する ・・・・・・・・・・・・・・・・・・・・・・・・・・・・・・・・・・・                      | · 77  |
| コラム                                                                     |       |
| コースアウトの原因 ・・・・・                                                         | ·75   |
| インディ 500 アメリカのインディアナポリスで行われるカー・レース・・・                                   | · 78  |
|                                                                         |       |
| 第8章 より詳細な制御の機能を活用しよう                                                    | ·· 79 |
| ● 上級者向け機能とは・・・・・・・・・・・・・・・・・・・・・・・・・・・・・・・・・・・・                         | · 80  |
| ● 上級者向き機能を利用できるようにする・・・・・・・・・・・・・・・・・・・・・・・・・・・・・・・・・・・・                | · 80  |
| ●「右前に進む」を使用する・・・・・・・・・・・・・・・・・・・・・・・・・・・・・・・・・・・・                       | · 84  |
| ● 具体的な動作確認 ・・・・・・・・・・・・・・・・・・・・・・・・・・・・・・・・・・・・                         | · 84  |
| ● 車輪制御とウェイトを使用する ・・・・・・・・・・・・・・・・・・・・・・・・・・・・・・・・・・・・                   | · 86  |
| ● 電池の電圧が低下すると左右の差がはっきりしない・・・・・・・・・・・・・・・・・・・・・・・・・・・・・・・・・・・・           | ·· 87 |
| ● 演算ブロックの機能・・・・・・・・・・・・・・・・・・・・・・・・・・・・・・・・・・・・                         | · 87  |
| ● 実際の走行状態 ・・・・・・・・・・・・・・・・・・・・・・・・・・・・・・・・・・・・                          | · 88  |
| ● 演算ブロックで設定できる項目・・・・・・・・・・・・・・・・・・・・・・・・・・・・・・・・・・・・                    | · 88  |
| ● 機能が追加されたIFのアクション・ブロック・・・・・・・・・・・・・・・・・・・・・・・・・・・・・・・・・・・              | · 90  |
| ● 左右のセンサの大小だけで制御するライントレース・・・・・・・・・・・・・・・・・・・・・・・・・・・・・・・・・・・・           | 91    |
| ● センサを追加する Beauto Racerの追加赤外線センサキット・・・・・・・・・・・・・・・・・・・・・・・・・・・・・・・・・・・・ | · 92  |
| ● はんだ付けのツール(はんだゴテは温度調整ができるもの・・・・・・・・・・・・・・・・・・・・・・・・・・・・・・・・・・・・        | . 93  |
| ● ソルダーウイッグは余分なはんだが吸い取れる・・・・・・・・・・・・・・・・・・・・・・・・・・・・・・・・・・・・             | 93    |
| ● 事前の準備・・・・・・・・・・・・・・・・・・・・・・・・・・・・・・・・・・・・                             | · 94  |
| ● パターンの余分なはんだを吸い取る・・・・・・・・・・・・・・・・・・・・・・・・・・・・・・・・・・・・                  | · 94  |
| ● デバイスの向きを確認しマスキング・テープで仮止め・・・・・・・・・・・・・・・・・・                            | . 95  |

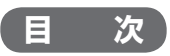

| ● 端  | 子を1ピンごとにはんだ付けする                                                  | 95       |
|------|------------------------------------------------------------------|----------|
| ● 抵  | 抗のチップもマスキング・テープで固定 ・・・・・・・・・・・・・・・・・・・・・・                        | 96       |
| ● デ・ | ィジタル・マルチメータで導通を確認する・・・・・・・・・・・・・・・・・・・                           | 96       |
| Ξ    | ラム<br>メモリ・マップのLEDの値とLEDの点灯状態・・・・・・・・・・・・・・・・・・・・・・・・・・・・・・・・・・・・ | 91<br>92 |

| Beauto Racer活用のための参考資料およびWebページ・・・・・・.9     | 8 |
|---------------------------------------------|---|
| 索引······· <b>9</b>                          | 9 |
| 著者・略歴 ・・・・・・・・・・・・・・・・・・・・・・・・・・・・・・・・・・・10 | 3 |

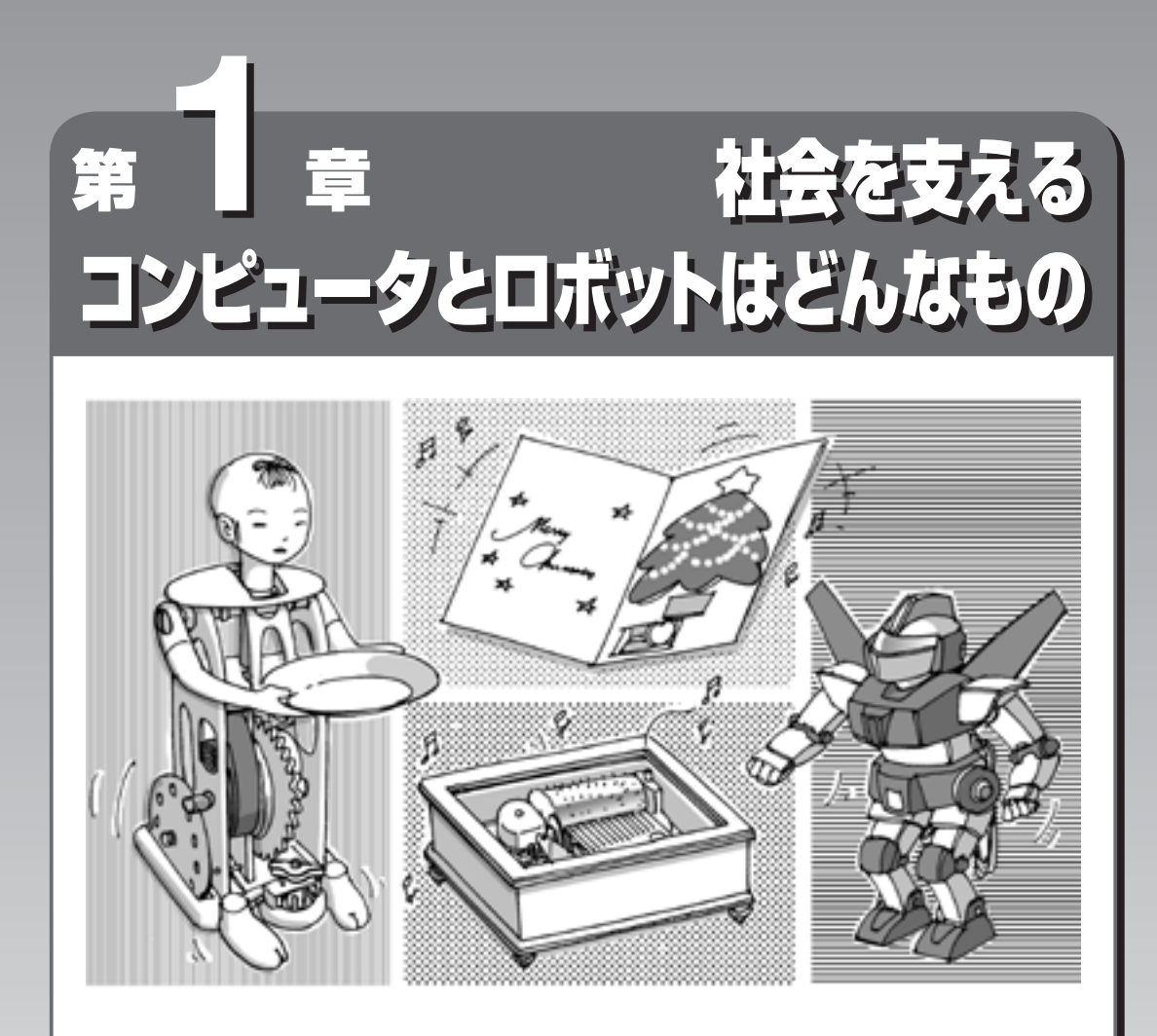

### 🌑 社会のしくみのすみずみまで入り込んで活躍しているコンピュータ

江戸時代のからくり儀右衛門の巧みなからくりやメカニカルなしくみは、人々 の創意工夫により発展してきました.それらの集大成のひとつである自動車も、 メカニカルな部分だけでは動かず、今ではコンピュータが数十から百個以上も使 われている電子部品の塊になっています.

そのうえ,朝の通勤通学時はICカードの定期券をかざすだけで改札を通過でき, 朝のコーヒーを自動販売機から購入する支払いもお財布携帯で済ますことができ ます.コンビニの自動支払機ATMで現金を引き出すときは,バックボーンでは 多くのコンピュータ間のネットワークのしくみを通してさまざまな手続きが瞬時 に行われ,すべての手続きが完了してしまいます.

富士写真フィルム社が1956年に国産初の電子計算機 FUJICを開発してから半 世紀が過ぎ、1970年代にマイコン<sup>(\*)</sup>が登場してから40年足らずで、コンピュー タなしでは動きの取れない社会になってしまいました.

<sup>(\*)</sup> マイコン(マイクロコンピュータ)は、半導体の集積回路1個もしくは数個の組み合わせで構成されたコンピュータのこと.

### 第1章 社会を支えるコンピュータとロボットはどんなもの

### コンピュータのしくみは

多数の人間で構成されている社会の動きは複雑で,理解するのは大変ですが,社会を構成 する人の役割や,個々の人の動く原理の要素ごとに分解していくとわかりやすくなります. 同じように社会を支えているコンピュータによる「計測」や「制御」についても,個々の要 素に分解し調べていくとそれほど難しいものではありません(**F1**).

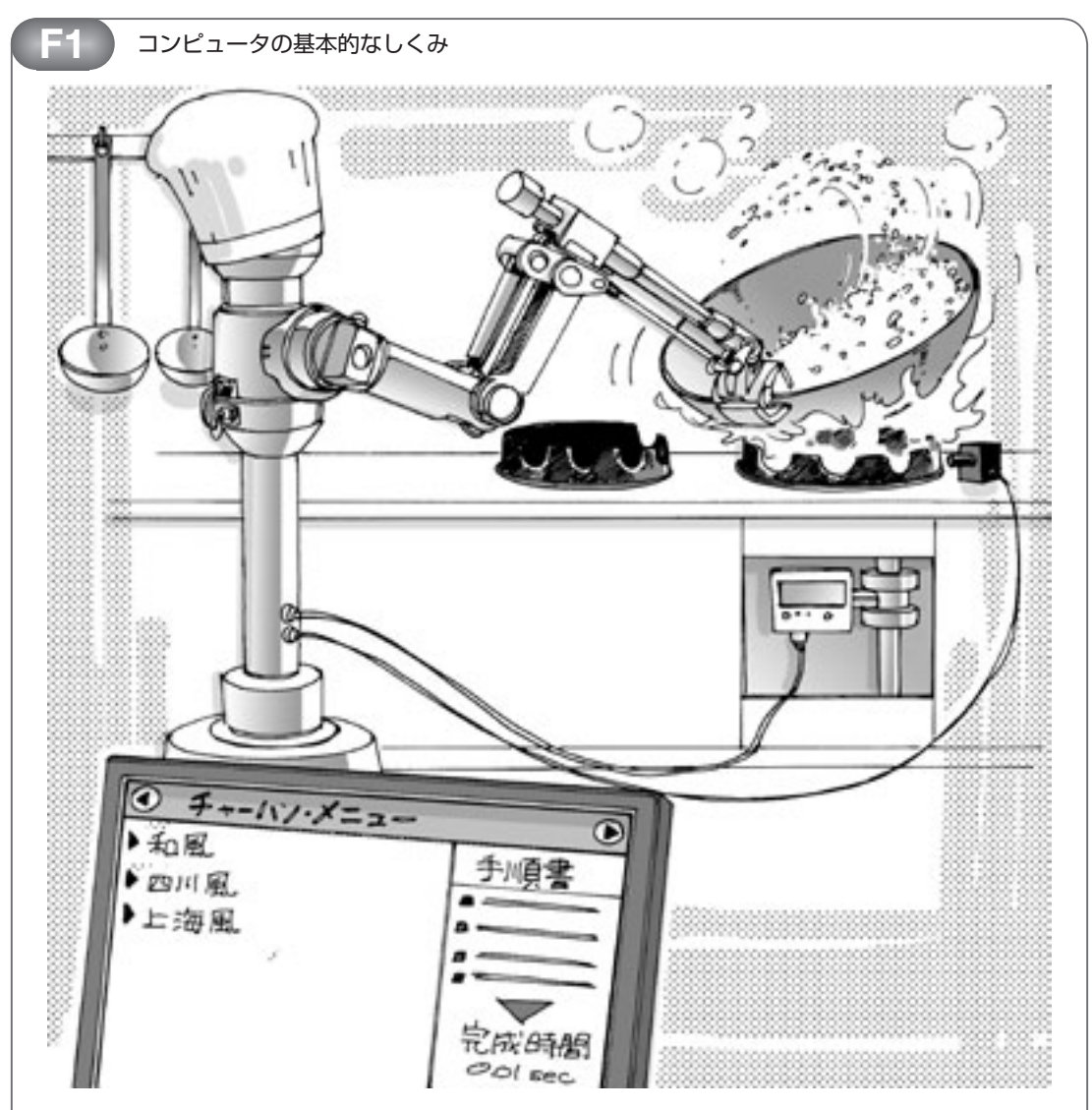

コンピュータは入出力として、目や耳に相当するセンサがあり、手足になるプリンタやモータなどの 駆動装置を持ち、内蔵されたメモリにレシピと手順書を書き込みます、コンピュータはこの書き込まれ たレシピと手順書に従い、そのとおりの作業を行います、新米のママと違いコンピュータはレシピと手 順書を覚えると忘れることはありません、ましてや、手順書を間違えたりその日の気分で手順を変える ことはありません.

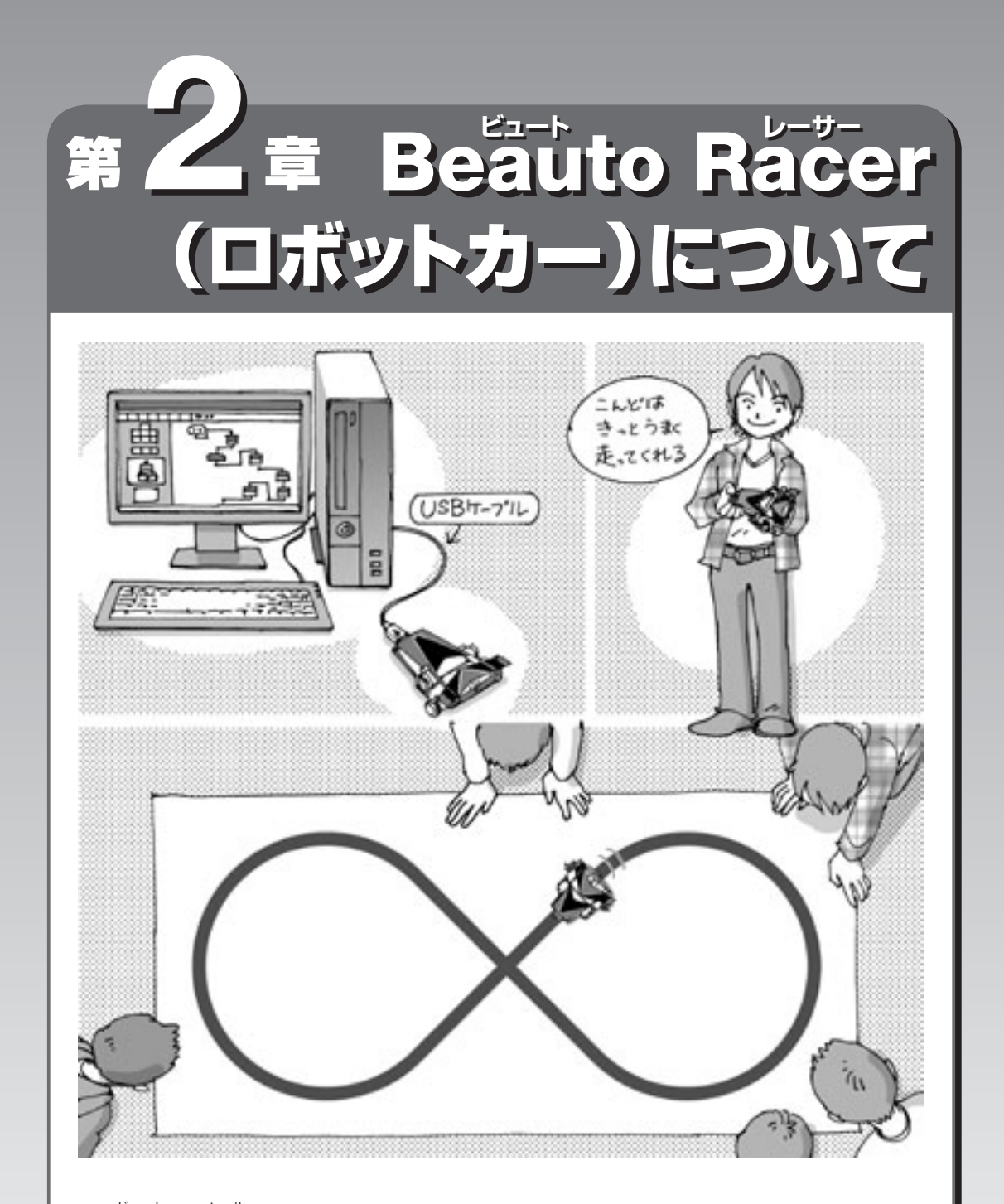

Beauto Racerはイラストに示すように、PCで作成したプログラムをロボットカーに書き込み、すぐに動作を確認できます.プログラムで、直進、曲がるなどいろいろな動作を指定できます.一番の目玉は「センサ」が用意されていることです.ここではロボットカーの主なハードウェアを説明し、組み立て手順を示し、プログラミングの準備をします.

### 第2章 Beauto Racer(ロボットカー)について

#### PCとUSB経由でつないでプログラムを作る

このロボットカーは、**F1**に示すように先端にPC(パソコン)でプリンタやカード・リーダ をつなぐために使われるUSB端子(USBコネクタ)を持っています.この端子をPCのUSB ポートに挿し込めば、PC側で作ったロボットカーを制御するプログラムを、ロボットカー の内部(マイコン)に書き込んで実行させることができます.USB延長ケーブルを使用して PCと接続すると、PCとロボットカーを離して置くことができ、取り扱いが容易になります.

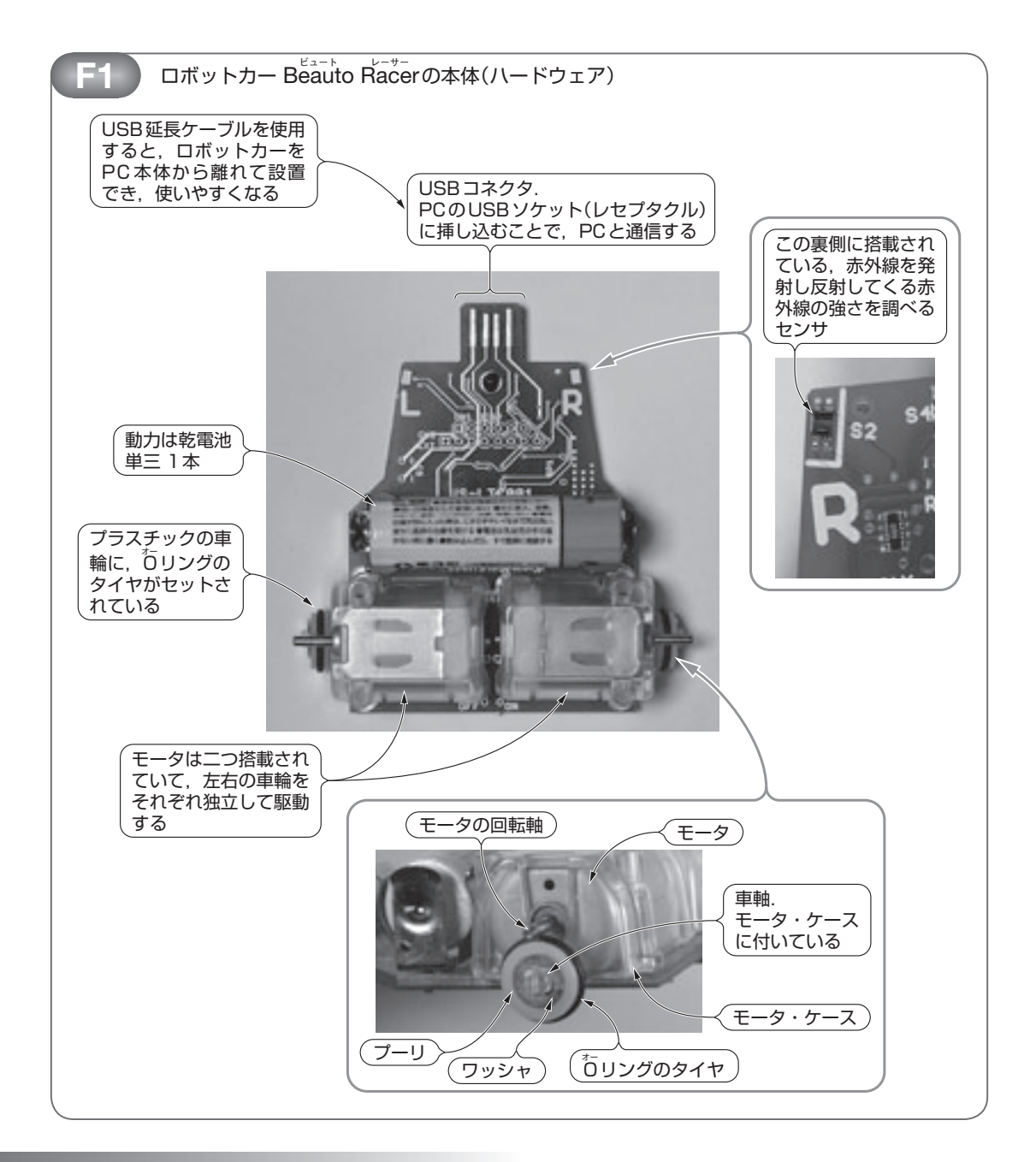

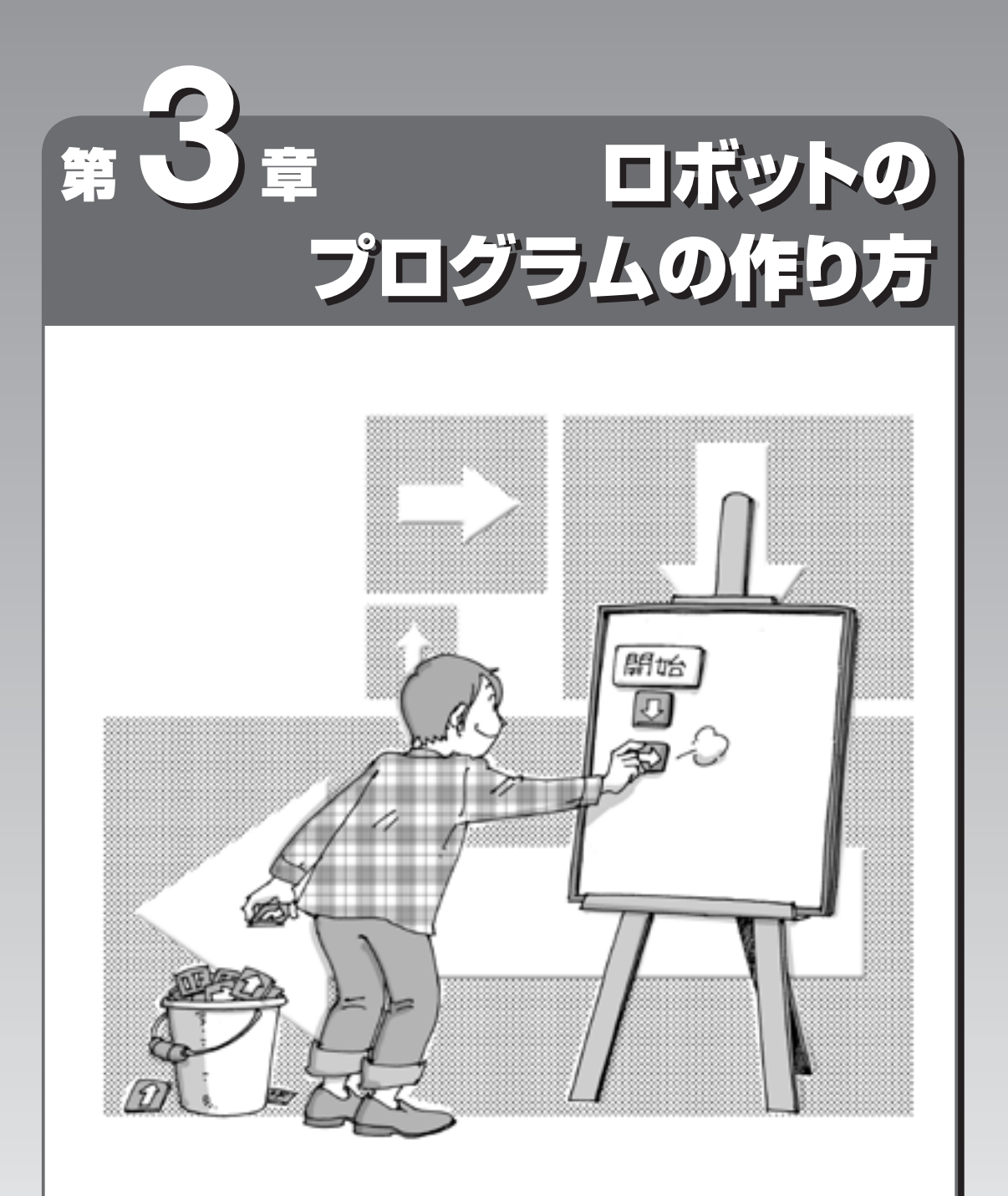

Beauto Racerには、ロボットを制御するプログラムを作るために、Beauto Builder Rと呼ぶプログラム開発ツールが用意されています.

このBeauto Builder Rは, 22ページにある「コラムBeauto Builder Rの 起動方法について」の説明に従いインストールし, このプログラムの起動のため に用意したデスクトップ上のショートカットをクリックして起動します.

### 第3章 ロボットのプログラムの作り方

### アクション・ブロックとは何をするもの?

プログラムの開発ツールでは、アクション・ブロックというものを並べていき、それらを つなぐことで、ロボットを制御できるようにします。制御のためのプログラムというとC言 語というコンピュータの代表的な開発言語を使用することが多いのですが、このロボットで は、直感的に意味のわかるアクション・ブロックを実行する順番に並べ、つないでいくこと でプログラムができます。

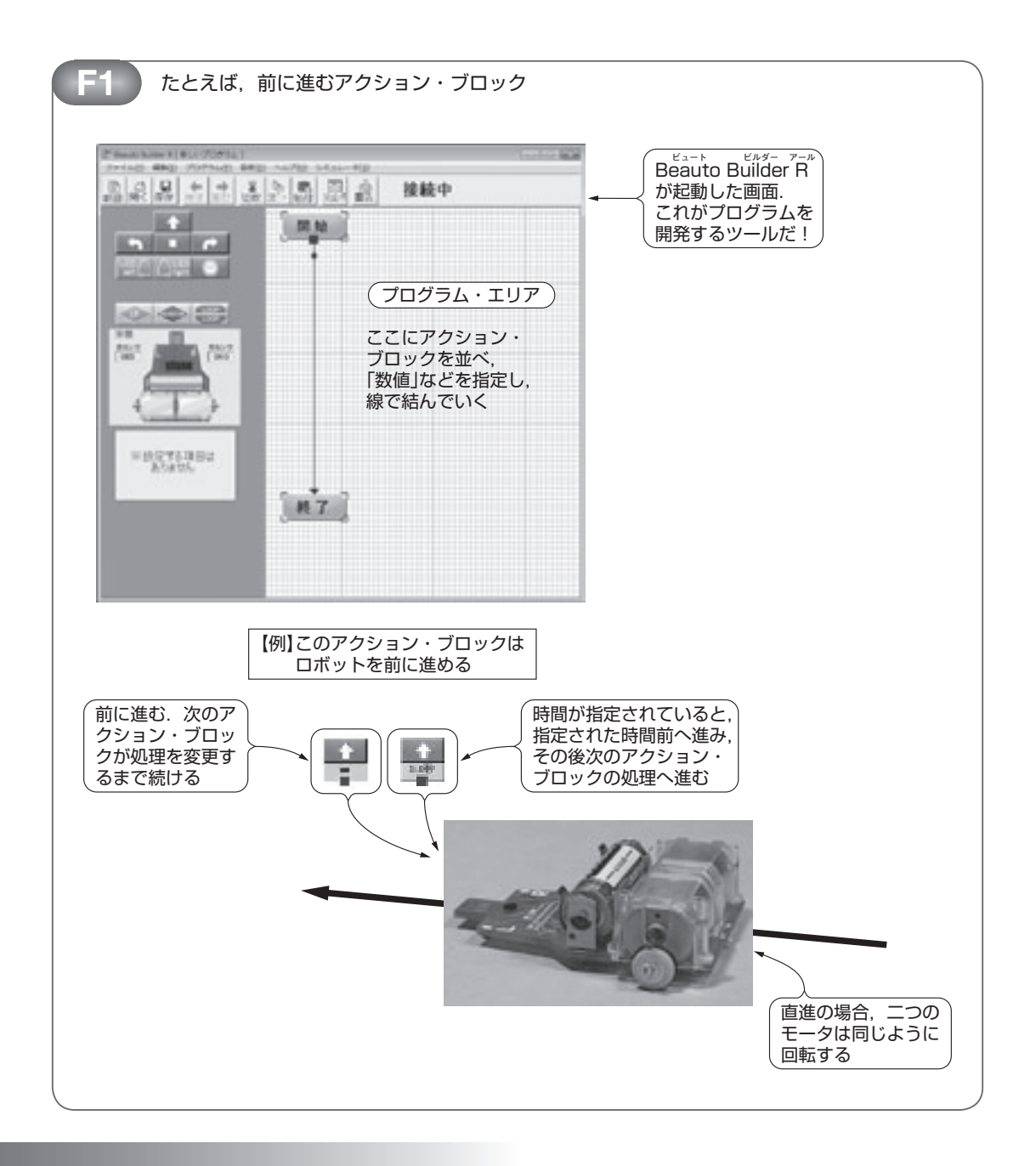

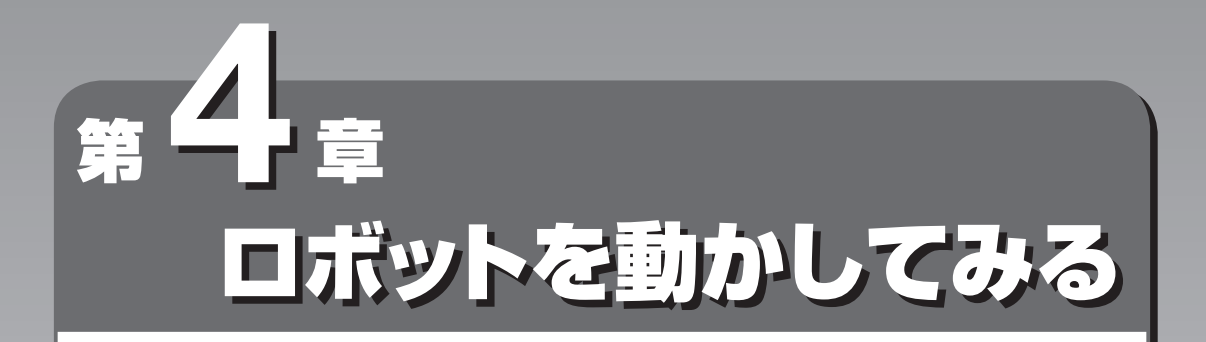

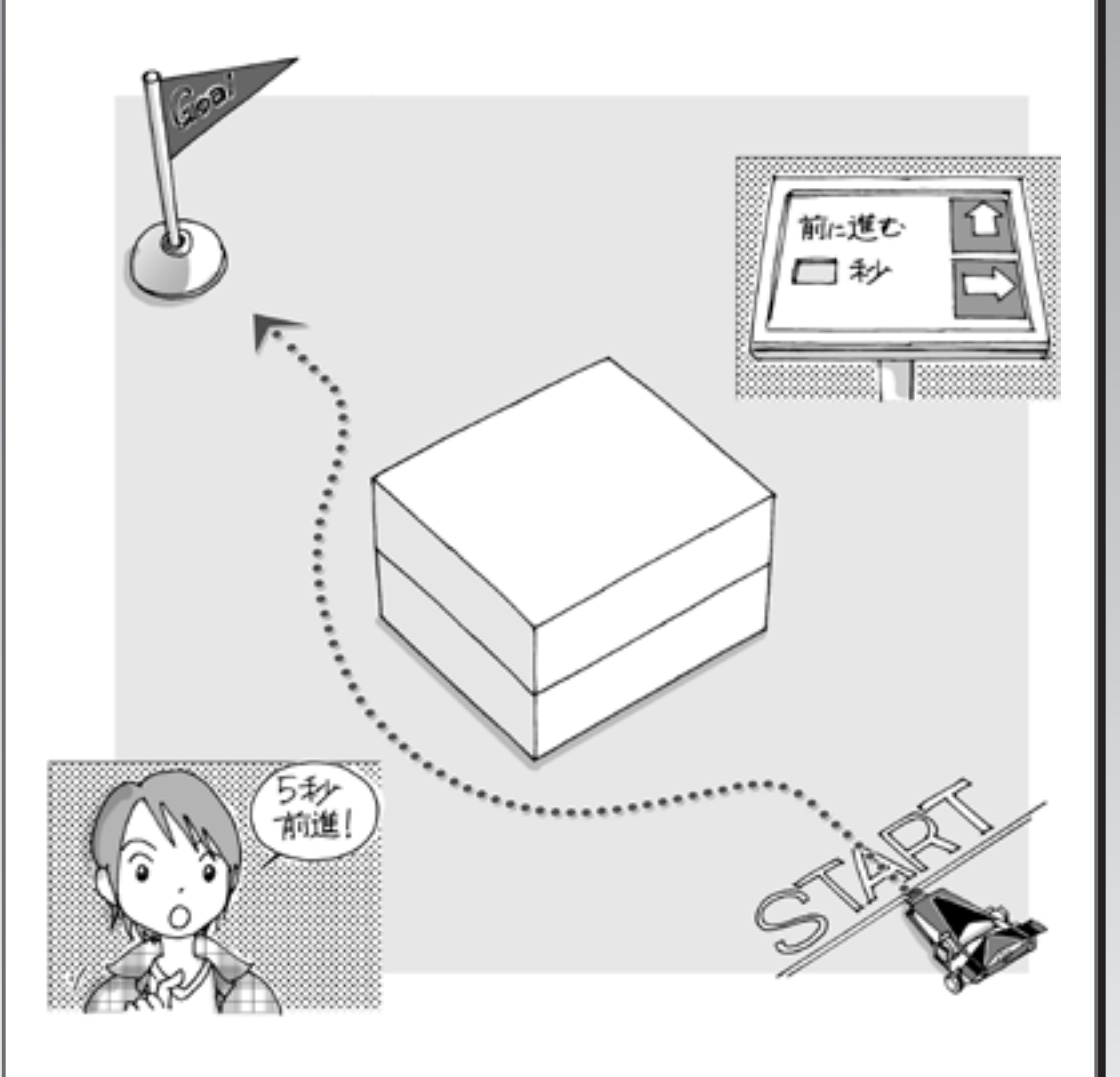

この章では,第3章で説明をしたアクション・ブロックを使って,実際にロボットを動かしてみます.直進,曲がるなどの制御をして,目的地まで移動したり,行って戻ってきたりする方法を考えます.

#### 第4章 ロボットを動かしてみる

#### (1) ロボットを前に進ませる

まず、ロボットを直進させてみます. 直進のアイコンはデフォルト<sup>(\*)</sup>で1.5秒間直進する 設定になっています. 1.5秒間では少ししか前進しませんので、設定を5秒間に変更して進 むようすを確認します.

ロボットを接続してBeauto Builder Rを起動しプログラムを作る

ロボットの電源スイッチをOFFにして、ロボットとPCをUSB延長ケーブルで接続し Beauto Builder Rを起動します. **F1**に示すように、

① プログラム作成ウィンドウで、「前に進む」アイコンを選択し、

② プログラム・エリアをクリックして「前に進む」アクション・ブロックを表示します.

③ その後, 設定エリアのところで進む時間をデフォルトの1.5秒から5.0秒に変更します.

その後, **F2**に示すようにプログラムの実行順番にラインを 接続してプログラムを完成させます.

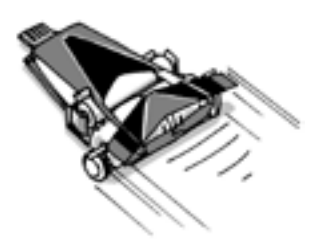

(\*) デフォルト:あらかじめ決められている設定値のこと.

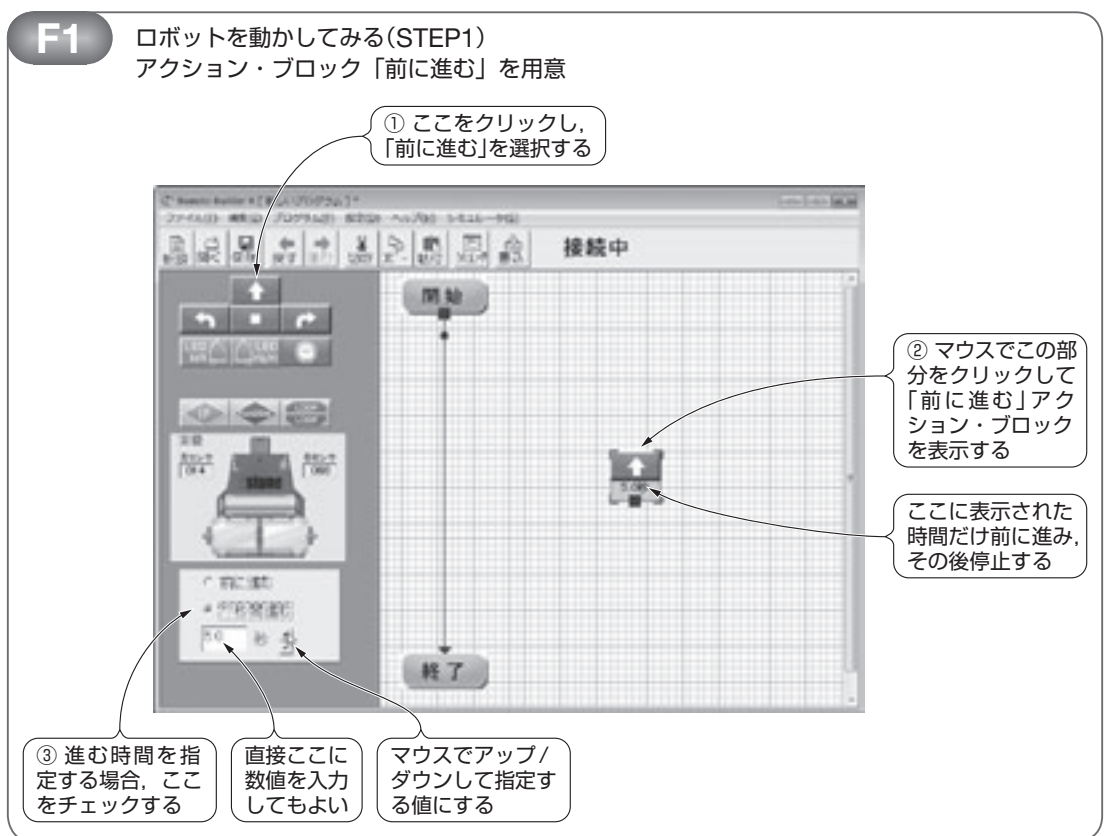

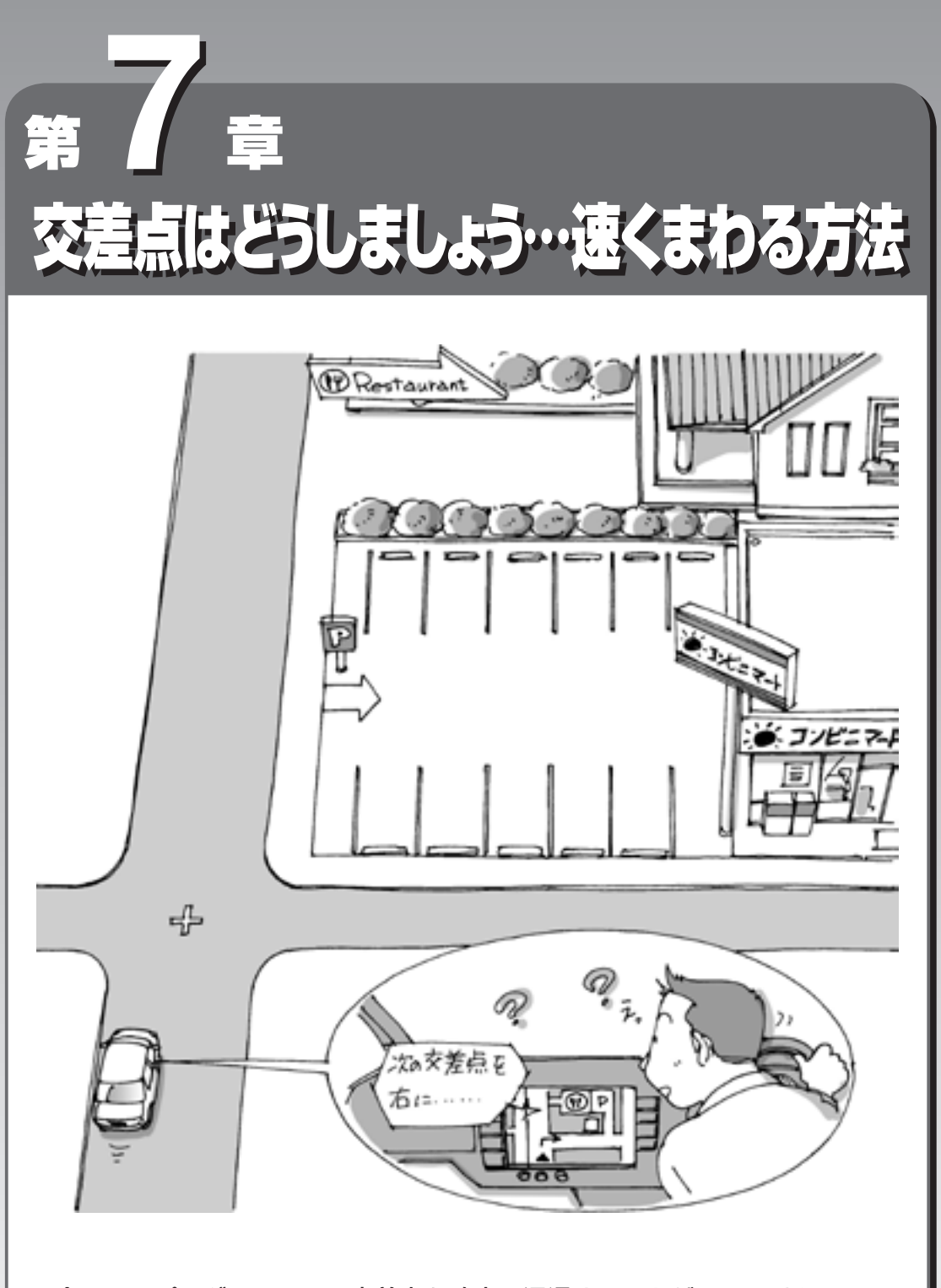

今までのプログラムでは、交差点を確実に通過することができませんでした. 本章では交差点を通過する方法と、可能な限り高速で走行する方法について調べ、 レベルアップを図ります.

### 第7章 交差点はどうしましょう…速くまわる方法

#### ● 両方のセンサが黒のコースを検出したとき

交差点を通過するときは交差するルートを横断します.この際、両方のセンサがコースの 黒の部分を検出します.そのため、左右の両方のセンサが黒いコースを検出したときは、コー スの交差点に入ったか、コースを横断するときなどが考えられます.この場合は、交差点へ の進入またはコースの横断ですから、いったん停止とします.そしてコースの中はセンサの 値を確認しながら少しずつ進むことにします.そのあと、左右の両方のセンサが白紙を検出 したときは横断が完了したのですから、遠慮なく前に進むことにします.

#### ● 両方のセンサの状態をチェックするためのプログラム

両方のセンサのチェックを次に示すようにして行います.まず左センサの状態をチェック します.その後右センサのチェックを行います.センサのチェックの結果は「はい」「いいえ」 の二つですから、二つのセンサのチェックの組み合わせは**T1**に示すように4通りとなりま す.このように決められた動作をプログラムします.

ここまでを**F1**に示します.

1

二つのセンサの状態とロボットの行動

|     | 左センサ>30 | 右センサ>30 | 行動    |
|-----|---------|---------|-------|
| 1   | はい      | はい      | 一時停止  |
| 2   | はい      | いいえ     | 左に曲がる |
| 3   | いいえ     | はい      | 右に曲がる |
| (4) | いいえ     | いいえ     | 前に進む  |

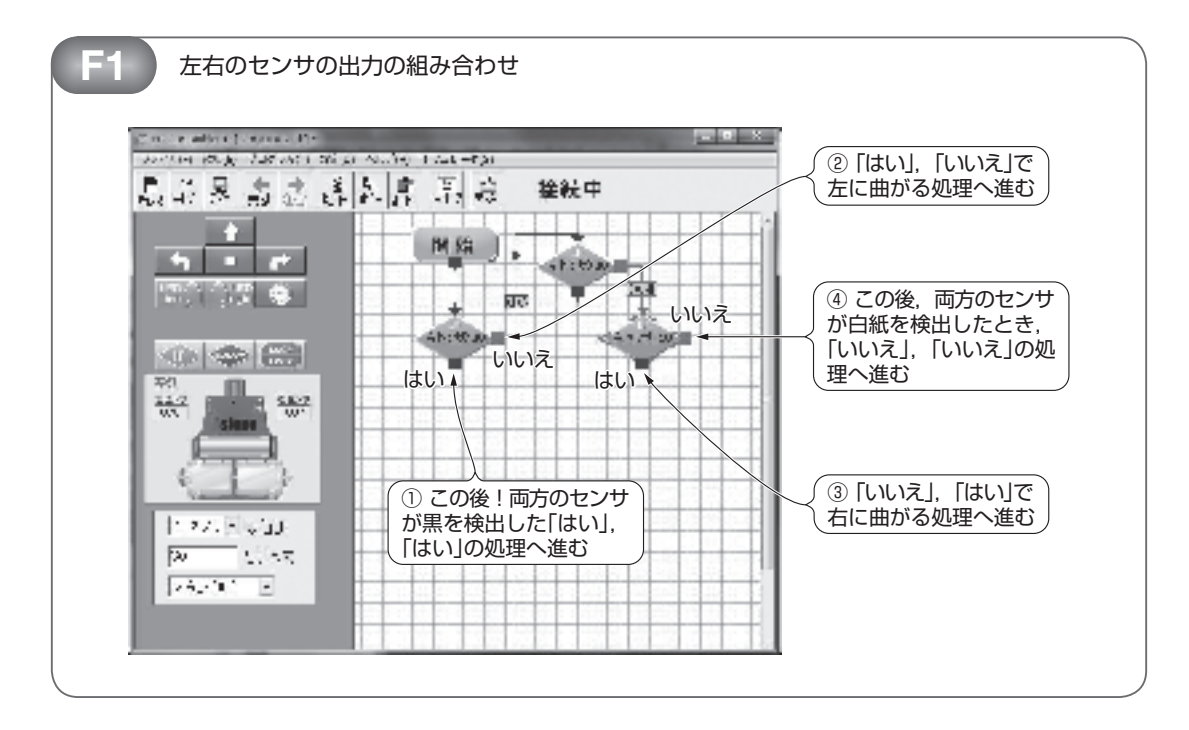

# CQ出版柱

ISBN978-4-7898-4571-7

C3055 ¥1600E

CQ出版社

定価:本体1,600円(税別)

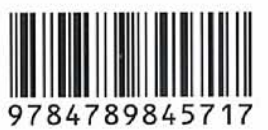

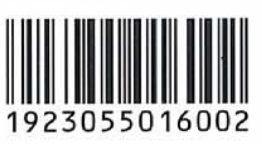

このPDFは, CQ出版社発売の「プログラムによる計測・制御への第一歩」の一部分の見本です. 内容・購入方法などにつきましては以下のホームページをご覧下さい. http://shop.cqpub.co.jp/hanbai//books/45/45741.htm